## Web端如何快速查看审批拒绝的采购申请单(文 档)

用户登录互海通Web端,依次点击进入"采购管理→采购申请"界面,在该界面左下角,点击红色字 体"当前存在\*条审批拒绝单据"可查看这些单据,在筛选栏中,点击"申请状态"中的"审批拒 绝",可筛选出审批拒绝的单据,对于审批拒绝的单据,可根据实际需要进行"导出"、"重新提 交"或"删除"的操作。

| 6        | 互海科技             | ¢  | e) a                  |                              |               |          | 工作者        | G (28815) 船舶监控 发                                   | 现          |                          |                           | 切换系统 ▼ 🗘              | 🕺 中文 🗸                                         | 0                      | <b>7 Met Ha</b> |
|----------|------------------|----|-----------------------|------------------------------|---------------|----------|------------|----------------------------------------------------|------------|--------------------------|---------------------------|-----------------------|------------------------------------------------|------------------------|-----------------|
| ₩.       | 采购管理             | /  | 备作                    | * 物料 油料                      |               |          |            |                                                    |            |                          |                           |                       |                                                |                        |                 |
|          | 采购申请             |    | 新増                    | 申请单数量限定                      | 采购项统计 库存      | 警示清单(3)  |            |                                                    |            |                          | 隐藏其他人的草稿                  | ■ 计划属性 > 月            | 叟索关键字                                          |                        | 投家重要            |
|          | 采购对接             |    | #                     | 单据名称/单号                      | 申请船舶 🔻        | 部门 🔻     | 申请日期       | 采购内容                                               | 申请供船日期     | 申请供船地点                   | 采购方式 🔻                    | 紧急程度 ▼                | 申请状态 ▼                                         | 操作                     |                 |
| 1,       | 物资验收 ><br>依次点击进入 | "釆 | <sup>126</sup><br>购申请 | PA-P23091206<br>"界面          | 互海1号          | 轮机部      | 2023-12-11 | 采购项数: <b>1</b><br>设备: 柴油机                          | 2024-01-11 | 江都                       | 船舶自购                      | 正常                    | ©+1.52 → 6<br>全部                               | <b>日</b> 川 复           | 制               |
|          | 船舶目购<br>采购计划     |    | 127                   | 这是申请单名称①                     | 互海1号          | 甲板部      | 2023-12-11 | 类型 / 属性:备件 / 月度采购<br>采购项数:1<br>设备: 柴油机             | 2023-12-11 | 1                        | 岸基间价                      | 正常                    | 未提交<br>审批中                                     | 复                      | 制               |
|          | 询价管理             | 1  | 128                   | PA-P23120602                 | 互海1号          | 轮机部      | 2023-12-06 | 类型 / 属性:备件 / 季度采购<br>采购项数:1<br>设备: 柴油机             | 2024-01-06 | 2、 <b>只</b> 击一中頃初<br>扬州港 | 之。 中的 甲抗<br>岸基间价          |                       | 审批通过<br>审批拒绝                                   | 复                      | 制               |
|          | 采购订單<br>供应商评价    |    | 129                   | PA-P23091305                 | 互海1号          | 甲板部      | 2023-12-06 | 类型 / 属性:备件 / 季度采购<br>采购项数:2<br>设备: 柴油机, 主机         | 2024-01-05 | 岸基库存                     | 岸基询价                      | 正常                    | 审批拒绝                                           | 导出 重                   | 新提交删除           |
|          | 年度协议价<br>物资反馈    |    | 130                   | PA-P23120601                 | 互海1号          | 轮机部      | 2023-12-06 | 类型 / 属性:备件 / 应急采购<br>采购项数:2<br>设备: 空压机, 冰机44       | 2024-01-06 | 岸基库存                     | 岸基询价                      | 正常                    | 审批拒绝                                           | 母田   重                 | 新提交删除           |
| ۲.       | 沿舶服务             | >  | 131                   | PA-P23091904                 | 互海1号          | 甲板部      | 2023-12-01 | 类型 / 属性:备件 / 季度采购<br>采购项数:6<br>设备: 泵(在船名), 柴油机, 主机 | 2023-12-01 | 江都                       | 岸基间价                      |                       | 审批通过②                                          | 毎出  复<br>  日本          | 制               |
|          | 费用管理 >           |    | 132                   | PA-P23101203                 | 互海1号          | 轮机部      | 2023-12-01 | 类型 / 属性:备件 / 应急采购<br>采购项数:2<br>设备: 泵(在船名), 锚       | 2024-01-01 | 江都                       | 10 <b>甲店,用户可作</b><br>岸基询价 | <b>战结头际需要进行</b><br>正常 |                                                | 「 <b>近父、</b><br>号出   复 | 删际 」採TF<br>制    |
| •        | 成次管理 ·           |    | 133                   | PA-P23102401                 | 互海1号          | 轮机部      | 2023-12-01 | 类型 / 属性:备件 / 月度采购<br>采购项数:1<br>设备: 主机              | 2024-01-01 | 江都                       | 岸基询价                      | 正常                    | 审批通过②                                          | 导出   复                 | 制               |
| <u>ن</u> | 的报告              | 3  | 、 <u>京</u> 田<br>194   | □ 当前仔仕 * 杀甲批<br>PΔ-P23120101 | <b>拒绝甲据</b> " | AC XT BR | 2023-12-01 | 类型/属性: 备件/季度采购<br>平mina数: 3                        | 2024-01-01 | 7末丁5                     | 岸其向价                      | 11-000                | (\$P\$) (#1) (#1) (#1) (#1) (#1) (#1) (#1) (#1 | 841 <b>5</b>           | (dal            |
| 0        | 29<br>船检査<br>ン   | è  | 当前                    | ,<br>存在 13 条审批拒绝单据           | 当前存在43项紧急采购项  | 页末供船 >   |            |                                                    |            |                          | 629 条 100条/页 🖌            | < 1 2                 | 3 7                                            | > 8                    | K至 2 页          |